# **BAB IV**

# HASIL DAN PEMBAHASAN

## 4.1 Hasil Penelitian

Melalui tahap pengumpulan kebutuhan dan perancangan sistem, dihasilkan sistem klasifikasi jenis *bullying* dan pelecehan seksual di sekolah tingkat menengah atas dengan menggunakan algoritma *decision tree* C4.5.

# 4.1.1 Halaman Login

Halaman login menyajikan formulir yang terdiri dari kolom untuk memasukkan username dan password sebagai syarat untuk mengakses dashboard situs web, yang tampilannya dapat dilihat pada gambar 4.1

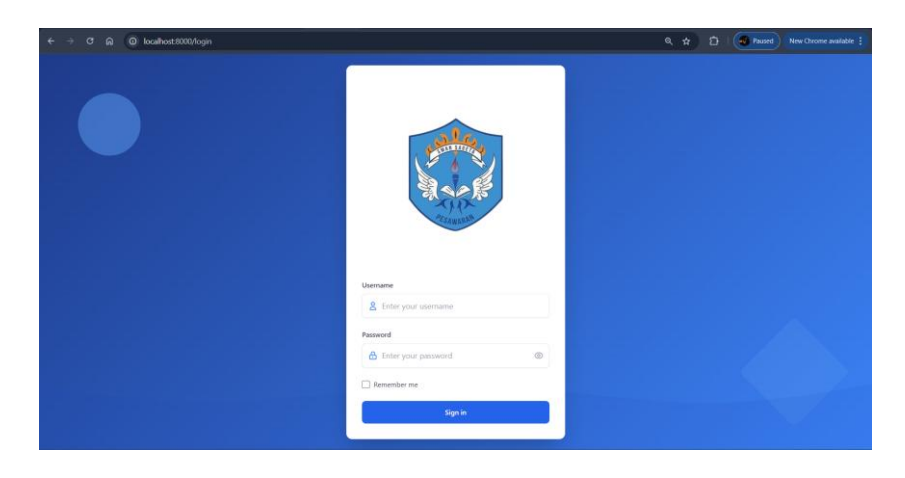

Gambar 4. 1 Halaman Login

# 4.1.2 Halaman Dashboard

Halaman utama menyajikan tampilan beranda atau home. Tampilan beranda tersebut dapat dilihat pada Gambar 4.2

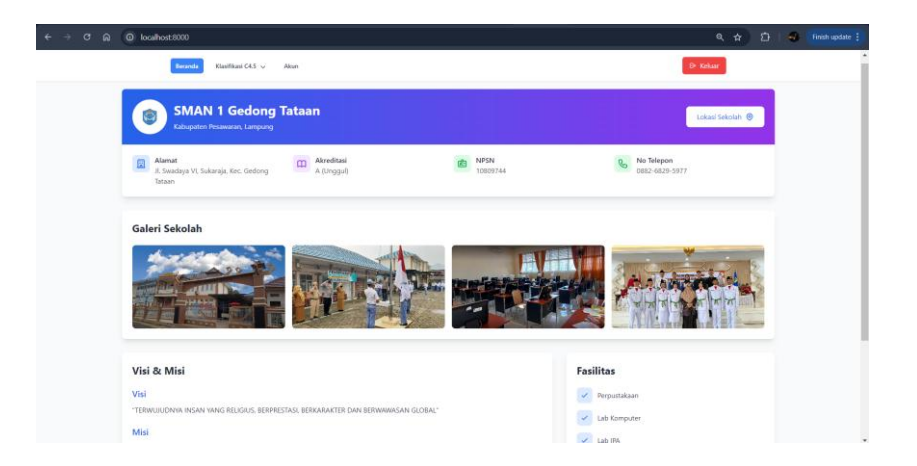

Gambar 4. 2 halaman beranda/ dashboard

### 4.1.3 Halaman Klasifikasi C4.5

Pada halaman ini, admin mengisi formulir data kasus yang akan mengidentifikasi jenis bullying atau pelecehan seksual, yang dapat dilihat pada Gambar 4.3. Proses ini bertujuan untuk mengklasifikasikan dan mendokumentasikan jenis-jenis pelanggaran yang terjadi, sehingga mempermudah penanganan dan analisis lebih lanjut.

| ← → ♂ බ ③ localhost:8000/clasification |                                                                                           | 🔍 🚖 🖆   🛒 🌒 Passed 🛛 New Orrome available 🔅 |
|----------------------------------------|-------------------------------------------------------------------------------------------|---------------------------------------------|
| Beranda Klasifikasi G45 v Akan         | Stewa                                                                                     | De setuar                                   |
|                                        | Form Klasifikasi C4.5<br>Statar ti dita dega lengta din berar                             |                                             |
|                                        | Masukkan NIS untuk mengisi otomatis Q                                                     |                                             |
|                                        | Name Lengkap Freikuensi Kejadan                                                           |                                             |
|                                        | Janis Kalumin Insidentari<br>Janis Kalumin Insident terjadi langsung atau tidak langsung? |                                             |
|                                        | Pilih jenis kelamin v Pilih jenis insiden v<br>Kalas Siapa Piliku Insiden?                |                                             |
|                                        | Pith kelas v Pith palaku v                                                                |                                             |
|                                        | Verur Jens Kelarnin Pelaku<br>Pilih umur V Pilih jenis kelarnin pelaku V                  |                                             |
|                                        | Insiden Yang Dialami Dompek Psikologis Yang Dirasakan                                     |                                             |
|                                        | Pilih insiden v Pilih dampak psikologis v                                                 |                                             |
|                                        | Lokasi Rejackan                                                                           |                                             |
|                                        | Kineline                                                                                  |                                             |
|                                        |                                                                                           |                                             |
|                                        |                                                                                           |                                             |

Gambar 4. 3 halaman kalasifkasi C4.5

#### 4.1.4 Halaman Hasil Klasifikasi C4.5

Halaman klasifikasi ini menyajikan hasil analisis yang diperoleh dari data yang diinputkan pada formulir sebelumnya. Hasil klasifikasi menunjukkan jenis bullying atau pelecehan seksual yang terjadi, disertai dengan tingkat keyakinan serta rekomendasi tindak lanjut yang sesuai yang dapat dilihat pada gambar 4.4.

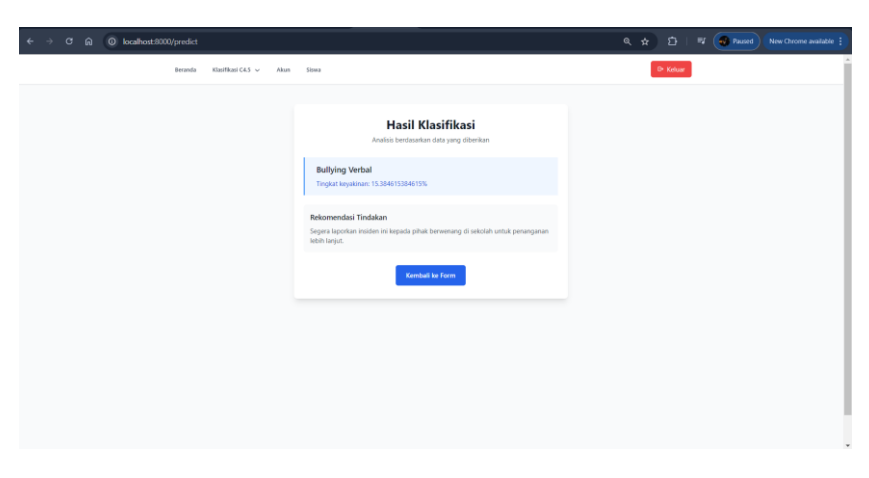

Gambar 4. 4 Halaman hasil klasifikasi

#### 4.1.5 Halaman Laporan Kasus

Pada halaman laporan kasus, admin dan guru dapat melihat riwayat hasil klasifikasi yang telah diproses sebelumnya. Selain itu, mereka juga dapat mencetak laporan dalam format Excel atau PDF sesuai kebutuhan.

| ୯ ଲ (ତ                       | localhost:8000/report           |               |       | ۹ A D           | 🕴 🕴 🧠 Paused 🛛 New Chrome   |
|------------------------------|---------------------------------|---------------|-------|-----------------|-----------------------------|
|                              | Beranda Klasifikasi C4.5 v Akun | Sinwa         |       |                 | B• Keluar                   |
|                              |                                 |               |       |                 |                             |
| Lapora<br>Data lengkap l     | an Kasus<br>Japoran kasus siswa |               |       |                 | Y Filter Data               |
| - Export P<br>Search:        | DF • Export Excel               |               |       |                 |                             |
| NIS                          | NAMA                            | JENIS KELAMIN | KELAS | HASIL           | SKOR                        |
| 9221                         | ADITYA EKA SAPUTRA              | Laki-laki     | X 1   | Bullying Verbal | 15.38                       |
| 9221                         | ADITYA EKA SAPUTRA              | Laki-laki     | X 1   | Bullying Verbal | 15.38                       |
| Showing 1 to<br>Previous1Nex | 2 of 2 entries<br>t             |               |       |                 |                             |
| Halaman 1 dari               | 1                               |               |       | < s             | ebelumnya 🕽 🛛 Selanjutnya 🗲 |
|                              |                                 |               |       |                 |                             |
|                              |                                 |               |       |                 |                             |
|                              |                                 |               |       |                 |                             |

Gambar 4. 5 Halaman Lapioran Kasus

#### 4.1.6 Halaman Akun

Pada halaman ini, admin atau guru memiliki opsi untuk memperbarui kata sandi akun guna masuk pada halaman login dan mengakses menu dashboard atau menu utama sistem.

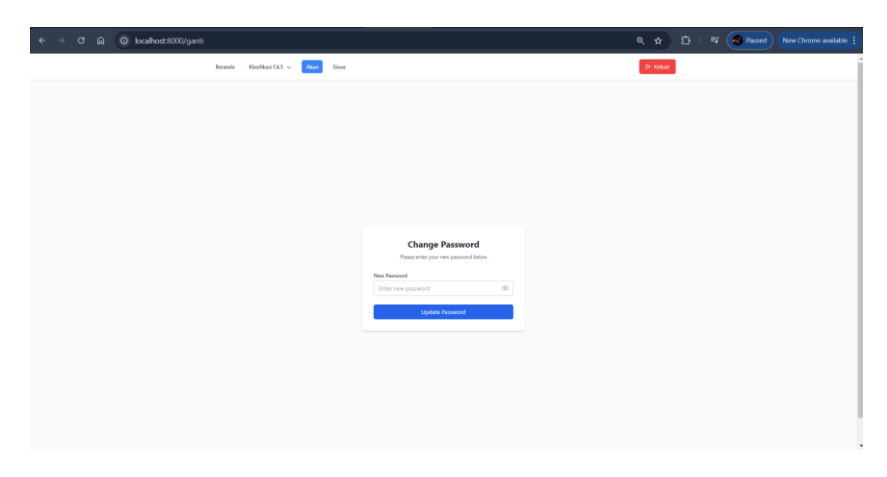

Gambar 4. 6 Halaman Akun

### 4.1.7 Halaman Siswa

Pada halaman ini terdapat data siswa yang mencakup siswa kelas X, XI, dan XII. Admin dapat mengelola data siswa, seperti menambah, mengedit, dan menghapus, yang dapat dilihat pada Gambar 4.7.

| → ơ ⋒  | host:8000/siswa                        |                                            |               |        | ଭ୍                  | * 🗅   =           | Paused New Orcome available |
|--------|----------------------------------------|--------------------------------------------|---------------|--------|---------------------|-------------------|-----------------------------|
| Bera   | nda Klasifikas                         | i C4.5 🗸 Akun Siowa                        |               |        |                     | G+ Kelu           | ar                          |
| N<br>K | <b>Nanajemen</b><br>elola informasi si | Data Siswa<br>swa dengan mudah dan efisien |               |        |                     |                   |                             |
|        | Totak 314                              | Siswa<br>sinna                             |               |        |                     | Tambah Siswa Baru |                             |
|        | Q, Cari siswa                          | k                                          | Semua Kelas   | ~      | Semua Jenis Kelamin | ~                 |                             |
|        | Tampilkan 10                           | ❤ data                                     |               |        |                     |                   |                             |
|        | NIS                                    | NAMA SISWA                                 | JENIS KELAMIN | KELAS  | AKSI                |                   |                             |
|        | 8456                                   | Andrean Kurnia Putra                       | L             | 2011   | 🖌 Edit 🔯 Hapus      |                   |                             |
|        | 8459                                   | Annisa Sri Ramadita                        | р             | 2011 2 | 🖍 Edit 🔯 Hapus      |                   |                             |
|        | 8467                                   | Bembiska Filinza Deva                      | p             | 301.2  | 🖍 Edit 🔯 Hapus      |                   |                             |
|        | 8475                                   | Maulina Volanda                            | р             | 301.2  | 🖍 Edit 🔯 Hapus      |                   |                             |
|        | 8477                                   | Meggi Ferdian                              | L             | 2011 3 | 🖍 Edit 🔯 Hapus      |                   |                             |
|        |                                        |                                            |               |        |                     |                   |                             |

Gambar 4. 7 Halaman Siswa

#### 4.1.8 Halaman Form Tambah Data Siswa

Halaman formulir tambah data siswa ini memungkinkan admin untuk memasukkan informasi baru mengenai siswa. Admin dapat mengisi kolom-kolom yang tersedia, seperti nis,nama siswa, kelas (X, XI, atau XII),. Setelah data terisi lengkap, admin dapat menyimpan data tersebut ke dalam sistem dengan menekan tombol "Simpan" atau membatalkan entri jika diperlukan. Formulir ini dirancang untuk memudahkan pengelolaan data siswa secara efisien dapat dilihat pada gambar 4.8.

| ← → C n O localhost:8000/siewa/create |                                      |                        | 🔍 🛧 🖸 🕢 Paused) New Chrome available : |
|---------------------------------------|--------------------------------------|------------------------|----------------------------------------|
| Beranda Klasifikasi C4.5 🗸            | Akun Siswa                           |                        | B Keluar                               |
|                                       | Formulir Tambah Siswa                | Newtonia               |                                        |
|                                       | Masukkan NIS                         | Masukkan Nama Lengkap  |                                        |
|                                       | Jenis Kelamin<br>Pilih Jenis Kelamin | Kelas<br>Pilih Kelas 👻 |                                        |
|                                       |                                      | Batal Simpan           |                                        |
|                                       |                                      |                        |                                        |
|                                       |                                      |                        |                                        |
|                                       |                                      |                        |                                        |
|                                       |                                      |                        |                                        |
|                                       |                                      |                        |                                        |

Gambar 4. 8 Halaman Form tambah Data Siswa

#### 4.1.9 Halaman Form Edit Data Siswa

Halaman formulir edit data siswa memungkinkan admin untuk memperbarui informasi yang sudah ada dalam sistem. Pada halaman ini, admin dapat memilih data siswa yang akan diperbarui, kemudian mengubah informasi yang diperlukan, seperti nis, nama, kelas,. Setelah melakukan perubahan, admin dapat menyimpan perubahan tersebut dengan menekan tombol "Simpan" atau membatalkan proses pengeditan jika tidak jadi melakukan perubahan. Formulir ini dirancang untuk memastikan data siswa tetap akurat dan terbarui.

| •            |  |
|--------------|--|
| a<br>        |  |
| a<br>v       |  |
| v            |  |
| Ť            |  |
|              |  |
| Batal Simpan |  |
|              |  |
|              |  |
|              |  |
|              |  |
|              |  |
|              |  |

Gambar 4. 9 Halaman Form Edit Data Siswa

### 4.2 Testing (Pengujian)

Pada tahap pengujian, penulis menggunakan metode *blackbox* untuk menguji fungsionalitas *website* yang digunakan untuk mengklasifikasikan jenis *bullying* dan pelecehan seksual dengan algoritma C4.5. Pengujian ini bertujuan untuk memastikan bahwa setiap fitur pada website, mulai dari pengisian formulir, proses klasifikasi, hingga hasil yang ditampilkan, berjalan sesuai dengan fungsinya tanpa melihat implementasi internal sistem. Dengan menggunakan metode ini, penulis dapat memastikan bahwa sistem dapat menangani berbagai jenis input dan memberikan *output* yang sesuai dengan kebutuhan pengguna bisa dilihat pada tabel 4.1.

| No | Halaman | Tujuan       | Langkah-       | Hasil yang     | Hasil  |
|----|---------|--------------|----------------|----------------|--------|
|    |         | Pengujian    | langkah        | Diharapkan     |        |
|    |         |              | Pengujian      |                |        |
| 1  | Halaman | Memastikan   | 1. Masukkan    | Pengguna       | Sukses |
|    | Login   | pengguna     | username dan   | berhasil masuk |        |
|    |         | dapat login  | password yang  | dan diarahkan  |        |
|    |         | menggunakan  | benar.         | ke halaman     |        |
|    |         | username dan | 2. Klik tombol | dashboard.     |        |
|    |         | password     | "Login".       |                |        |
|    |         | yang valid.  |                |                |        |
|    | •       | •            |                |                |        |

Tabel 4. 1 Tabel Pengujian Blackbox

| 2 | laman       | Memastikan      | 1. Login dengan   | Halaman          | Sukses |
|---|-------------|-----------------|-------------------|------------------|--------|
|   | Dashboad    | halaman         | akun valid.       | beranda          |        |
|   |             | beranda         |                   | (dashboard)      |        |
|   |             | ditampilkan     |                   | ditampilkan      |        |
|   |             | dengan benar    |                   | sesuai dengan    |        |
|   |             | setelah login.  |                   | menu dan         |        |
|   |             |                 |                   | informasi yang   |        |
|   |             |                 |                   | benar.           |        |
| 3 | Halaman     | Memastikan      | 1. Isi formulir   | Data berhasil    | Sukses |
|   | Klasifikasi | formulir data   | dengan data       | diproses dan     |        |
|   | C4.5        | kasus dapat     | kasus (misalnya,  | diklasifikasikan |        |
|   |             | diisi dan jenis | jenis bullying).  | dengan benar     |        |
|   |             | bullying atau   | 2. Klik tombol    | sesuai jenis     |        |
|   |             | pelecehan       | "Submit".         | pelanggaran.     |        |
|   |             | seksual dapat   |                   |                  |        |
|   |             | diidentifikasi. |                   |                  |        |
| 4 | Halaman     | Memastikan      | 1. Masukkan       | Jenis bullying   | Sukses |
|   | Hasil       | hasil           | data pada         | atau pelecehan   |        |
|   | Klasifikasi | klasifikasi     | halaman           | seksual          |        |
|   | C4.5        | ditampilkan     | klasifikasi.      | ditampilkan,     |        |
|   |             | dengan benar.   | 2. Klik tombol    | beserta tingkat  |        |
|   |             |                 | "Klasifikasikan". | keyakinan dan    |        |
|   |             |                 |                   | rekomendasi      |        |
|   |             |                 |                   | tindak lanjut.   |        |
| 5 | Halaman     | Memastikan      | 1. Akses riwayat  | Laporan          | Sukses |
|   | Laporan     | riwayat hasil   | laporan kasus.    | berhasil         |        |
|   | Kasus       | klasifikasi     | 2. Pilih format   | diunduh dalam    |        |
|   |             | dapat dilihat   | (Excel/PDF) dan   | format yang      |        |
|   |             | dan laporan     | klik tombol       | dipilih.         |        |
|   |             | dapat dicetak   | "Export".         |                  |        |

|   |           | dalam format   |                  |                 |        |
|---|-----------|----------------|------------------|-----------------|--------|
|   |           | Excel/PDF.     |                  |                 |        |
|   |           |                |                  |                 |        |
| 6 | Halaman   | Memastikan     | 1. Masukkan      | Kata sandi      | Sukses |
|   | Akun      | admin atau     | kata sandi baru  | berhasil        |        |
|   |           | guru dapat     | dan konfirmasi.  | diperbarui      |        |
|   |           | memperbarui    | 2. Klik tombol   |                 |        |
|   |           | kata sandi.    | "Simpan".        |                 |        |
| 7 | Halaman   | Memastikan     | 1. Lihat data    | Data siswa      | Sukses |
|   | Siswa     | data siswa     | siswa.           | berhasil        |        |
|   |           | dapat dilihat, | 2. Tambah data   | dikelola        |        |
|   |           | ditambah,      | siswa baru dan   | (ditambah,      |        |
|   |           | diubah, dan    | klik "Simpan".   | diubah, atau    |        |
|   |           | dihapus.       | 3. Edit data     | dihapus) sesuai |        |
|   |           |                | siswa dan klik   | perintah.       |        |
|   |           |                | "Simpan".        |                 |        |
|   |           |                | 4. Hapus data    |                 |        |
|   |           |                | siswa.           |                 |        |
| 8 | Halaman   | Memastikan     | 1. Isi kolom     | Data siswa      | Sukses |
|   | Form      | data siswa     | dengan data      | baru berhasil   |        |
|   | Tambah    | baru dapat     | yang valid (nis, | disimpan        |        |
|   | Data      | ditambahkan    | nama, kelas).    | dalam sistem.   |        |
|   | Siswa     | dengan benar.  | 2. Klik tombol   |                 |        |
|   |           |                | "Simpan".        |                 |        |
| 9 | Halaman   | Memastikan     | 1. Pilih data    | Perubahan data  | Sukses |
|   | Form Edit | data siswa     | siswa yang akan  | siswa berhasil  |        |
|   | Data      | yang sudah     | diedit.          | disimpan        |        |
|   | Siswa     | ada dapat      | 2. Ubah          | dalam sistem.   |        |
|   |           | diedit dan     | informasi yang   |                 |        |
|   |           | diperbarui.    | diperlukan.      |                 |        |

| 3. Klik t | ombol |  |
|-----------|-------|--|
| "Simpan   | 1     |  |
| Perubaha  | an".  |  |

#### 4.3 Hasil Penerapan Algoritma Decision Tree C4.5 Pada Sistem

Penerapan algoritma *Decision Tree* C4.5 dalam sistem klasifikasi jenis *bullying* dan pelecehan seksual di tingkat Sekolah Menengah Atas (SMA) berhasil menghasilkan klasifikasi yang akurat. Algoritma ini membangun pohon keputusan berdasarkan atribut seperti jenis insiden, frekuensi kejadian, lokasi, pelaku, dan dampak psikologis terhadap korban, dengan menggunakan Information Gain untuk memilih atribut terbaik. Sistem ini mampu mengklasifikasikan data dengan tepat, mengidentifikasi jenis pelanggaran seperti bullying verbal, fisik, dan pelecehan seksual, serta memberikan rekomendasi tindak lanjut yang sesuai. Hasil klasifikasi menunjukkan bahwa insiden dengan frekuensi lebih sering cenderung dikategorikan sebagai *bullying* atau pelecehan seksual, sementara pohon keputusan yang dibangun menunjukkan distribusi yang lebih terfokus pada data dengan entropi rendah. Secara keseluruhan, penerapan algoritma C4.5 meningkatkan efisiensi sistem dalam menangani dan mengelola kasus-kasus *bullying* dan pelecehan seksual, serta memberikan panduan yang lebih jelas bagi pihak sekolah dalam mengambil tindakan yang tepat.